# PAPERSAVE

An overview of the Electronic Disbursement Request Form (EDRF)

#### WHAT IS AN EDRF?

The EDRF is used to request payments to individuals, vendors, or campus accounts from your UMB Foundation accounts.

There are numerous policies and procedures related to the disbursement process and specific to the type of expense being paid. We encourage you to familiarize yourself with these before submitting an EDRF.

It is important that the form is completed properly, the supporting documentation is complete, the authorization is from a valid authorized signer on the account, the expenditures meet the purpose requirements of the account from which it will be paid, and there are sufficient funds available in the account to cover the disbursement request.

For additional assistance, please contact: <u>UMBFdisbursement@umaryland.edu</u>.

#### TO ACCESS PAPERSAVE

https://255551.app.cloud.papersave.com/home

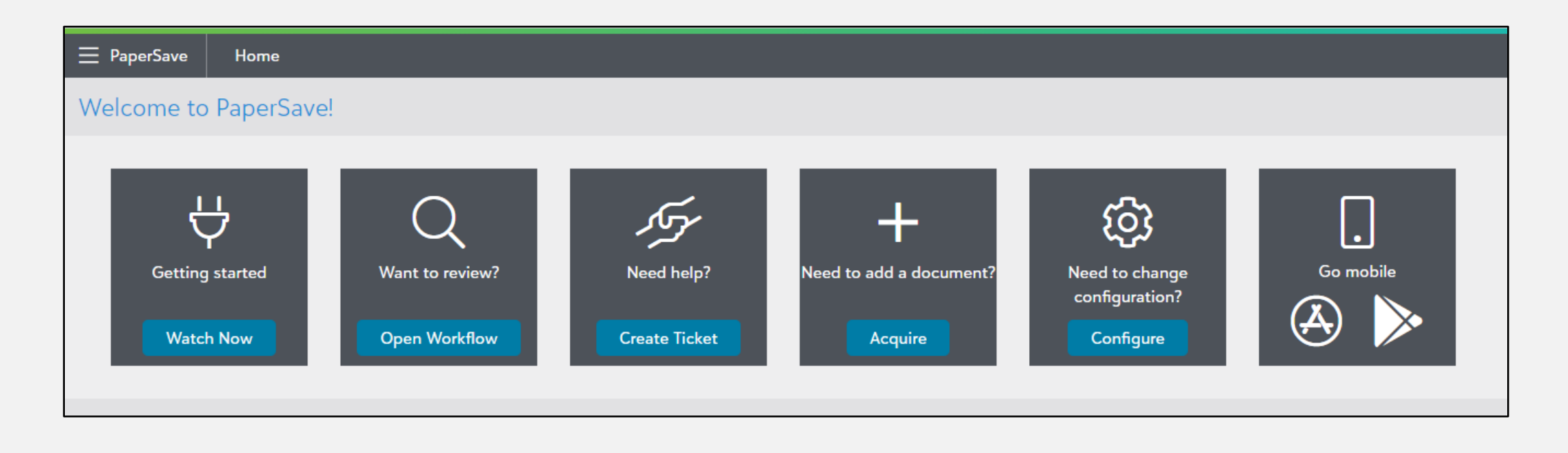

### TO ACCESS THE EDRF

- I. Click on the drop-down menu next to PaperSave
- 2. Click on Forms

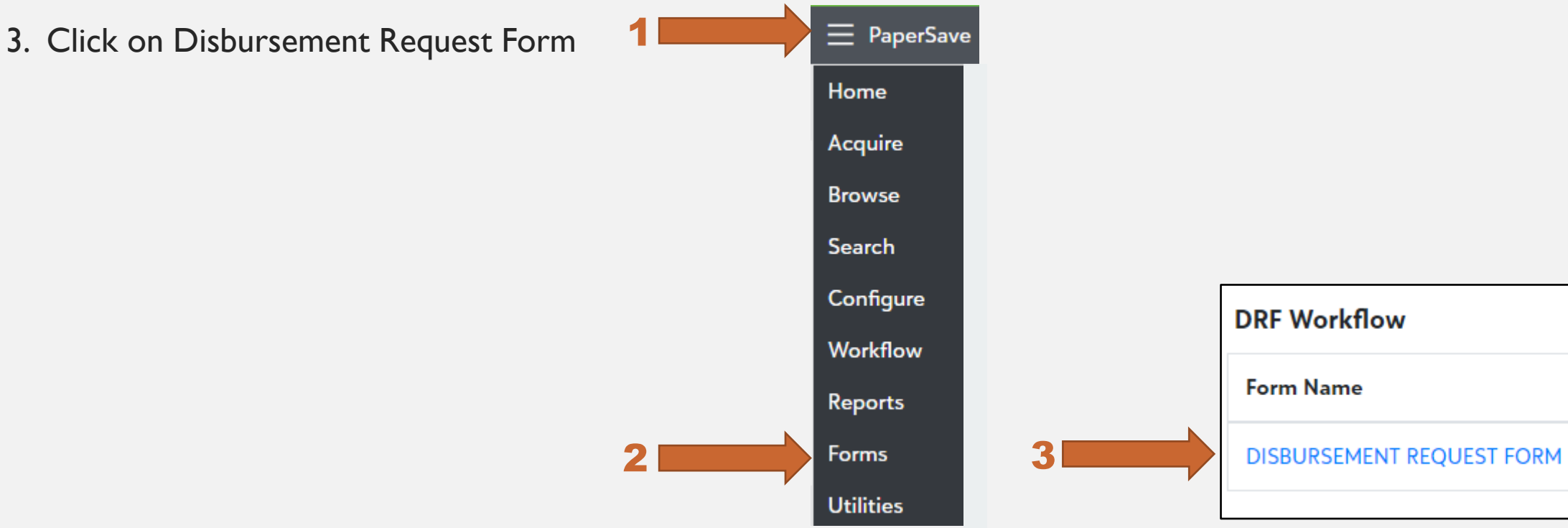

## PROJECT ID & PROJECT NAME

| DRF Date<br>07/20/2021 | 4 |   |              |   |                |    | 5 | School Unit<br>Select | ~ |
|------------------------|---|---|--------------|---|----------------|----|---|-----------------------|---|
| Project ID             |   | 6 | Project Name | 7 | Project Status | 8* |   | ☐ If Payable to UMB   |   |
|                        | ٥ | l |              | Q |                |    |   |                       |   |

- 4. DRF Date will default to today's date
- 5. Select your School or Unit from the drop-down menu
- 6. Click on the magnifying glass to search or enter the UMBF Project ID# (account #) the disbursement should be paid from. Choose the Project ID# from the drop down list and the Project Name will auto-populate; OR
- 7. Click on the magnifying glass to search for the Project Name by entering several characters and a drop-down list will be provided. Choose the Project Name and the Project ID# will auto-populate.
- 8. The project status field will auto-populate when the Project ID# and Project Name are selected.

\*EDRF's can ONLY be completed when the Project Status is OPEN. If the Status is Incomplete or Closed, you cannot proceed with completing the EDRF. Contact <u>UMBFDisbursement@umaryland.edu</u> for assistance.

## UMB TRANSFER

Q

10

If Payable to UMB

#### Payee Name

University of Maryland, Baltimore

9

For Payees not on our established Vendor list, please contact Angelo Saxon or Robin Boston for assistance at **umbfdisbursement@umaryland.edu** 

| Payee / | Address |
|---------|---------|
|---------|---------|

220 Arch Street

Payee City

Baltimore

10. UMB Invoice #:This box will pop-up if the payee is UMB.This is a required field and the 11-character Invoice # provided by UMB must be entered.  Check the "If Payable to UMB" box if this is a disbursement or reimbursement payable to UMB. If this box is checked, the Payee Name and Address will autopopulate, and the Method of Payment will default to Bank Draft.

| Payee State        | Payee Zip |  |
|--------------------|-----------|--|
| MD                 | 21201     |  |
| Method of Payment  |           |  |
| Bank Draft         |           |  |
| Payment Type       |           |  |
| Disbursement       |           |  |
| UMB Invoice Number |           |  |
|                    |           |  |

#### **UMBF TRANSFER**

II. If this is a Transfer from one UMBF Project ID# to another, choose University of Maryland Baltimore Foundation as the Payee Name.

12. The address will auto-populate

| 1 | 1 |
|---|---|
|   |   |

1'

#### Payee Name

University of Maryland Baltimore Foundation, Inc.

| Payee Address             |             |            |
|---------------------------|-------------|------------|
| 220 Arch Street13th Floor |             |            |
| Payee City                | Payee State | Payee Zip  |
| Baltimore                 | MD          | 21201-1508 |

Q

#### **UMBF TRANSFER**

- 13. Method of Payment will default to Bank Draft
- 14. Payment Type will default to Transfer.

| 13 | Method of Payment |  | Payment Type |  |
|----|-------------------|--|--------------|--|
| 15 | Bank Draft        |  | Transfer     |  |

15. A box "Transfer to UMBF Project ID#" will appear. This is a required field and the Project ID# you wish the funds to be transferred to must be entered. Click on the magnifying glass to search for the Project ID# if not known.

| 15 | Transfer to UMBF Project ID | Transfer to UMBF Project Name |  |
|----|-----------------------------|-------------------------------|--|
|    |                             | Q                             |  |

\*EDRF's can ONLY be completed when the Project Status is OPEN. If the Status is Incomplete or Closed, you cannot proceed with completing the EDRF. Contact <u>UMBFDisbursement@umaryland.edu</u> for assistance.

### ADDRESS & PAYMENT

| 16 | Payee Address          |                   |           |                 |
|----|------------------------|-------------------|-----------|-----------------|
|    | Payee City             | Payee State       | Payee Zip |                 |
|    | Total Amount Requested | Method of Payment |           | Payment Type    |
| 17 | \$ 0.00                | 18 Check          |           | 19 Disbursement |

- 16. The vendor's address will auto-populate when the Payee Name is selected. If the invoice address differs from the auto-populated address or the address needs to be updated, please contact <u>UMBFdisbursement@umaryland.edu</u> for assistance before continuing.
- 17. Enter the exact amount of the disbursement in the "Total Amount Requested."
- 18. Method of Payment will default to Check.
- 19. Payment Type will default to Disbursement.

If you need to add a new vendor (payee) to the system, contact: UMBEdisbursement@umaryland.edu

#### **BUSINESS PURPOSE OF EXPENSE**

| Business Purpose of Exp | pense |  |  |
|-------------------------|-------|--|--|
|                         |       |  |  |
|                         |       |  |  |
|                         |       |  |  |
|                         |       |  |  |

20. The Business Purpose of Expense is a required field and must provide a detailed explanation of the business purpose for the requested expense. It must be explained in such a way that an independent reviewer will understand the benefit the expenditure provides to the institution.

Please start with any information that should be printed on the check, for example a CBS number, Invoice number, Customer ID number, Account number, etc. Only the first 60 characters will transfer to FE.

#### **BUSINESS PURPOSE OF EXPENSE**

Be succinct in your description, but also provide new information about the expenditure. For example, "reimbursement for purchase of stamps to mail stewardship letters" or "catering payment for Board of Visitors meeting." We need more detail than "see invoice" or "business lunch."

See examples:

# X

#### **Business Purpose of Expense**

See invoice.

- Needs the invoice number first.
- Needs a description of the expense.

#### **Business Purpose of Expense**

business lunch reimbursement

 Needs to explain who was at the lunch and what business was discussed.

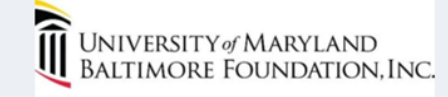

#### **DISBURSEMENT REQUEST FORM**

#### Business Purpose of Expense

Invoice # 1234; Customer ID # 9876; document migration and installation of gift processing workflow.

- Invoice #, Customer ID, or any identifying information is listed first.
- This is so it prints on the check stub for the vendor to easily identify where to credit the payment.

#### **Business Purpose of Expense**

Reimbursement for a business lunch at the Center Club with prospective donor Mr. Smith to discuss naming the Community Engagement Center. CEC executive director joined to provide CEC programming details and vision.

 Succinct, clear and complete explanation of the <u>business</u> <u>purpose</u> of the expenditure.

#### EXPENSE DETAIL

| Number  | Item Description                                | Amount                     | Actions  |
|---------|-------------------------------------------------|----------------------------|----------|
| 1       | testl                                           | \$ 1.00                    | Ē        |
| 2       | test2                                           | \$ 2.00                    | <b>m</b> |
|         |                                                 |                            |          |
| Add Row | n allows you to submit an itemized list. For ex | ample, if the <b>Total</b> |          |

21. If several items are being requested for the same Payee, they may be broken down by category in the Expense Detail (e.g., reimbursement for printer toner, travel, entertainment, etc.). The amounts will autosum and must be equal to the Total Amount Requested.

### **REQUESTOR & APPROVERS**

|    | Requested By            | Approved By        |   |
|----|-------------------------|--------------------|---|
| 22 | ktafelski@umaryland.edu | <b>23</b> * Select | Ŧ |

- 22. Requested By is auto-populated.
- 23. Select an Approver from the drop-down menu. Only those who have signature authority for the Project ID# listed will appear.

\*NOTE: The Payee and Approver cannot be the same person.

### SECONDARY APPROVERS

| Second Approver | 2 | 24*                                                |   |
|-----------------|---|----------------------------------------------------|---|
| Select          |   | 255551.cloud.papersave.com says                    |   |
|                 | J | Please select Dean Judy Postmus as Second Approver |   |
|                 |   | o                                                  | к |

- 24. A secondary approver is required for Schools of Medicine requests \$50,000 and over and for School of Social Work requests \$10,000 and over
  - For the School of Social Work, Dean Judy Postmus is the ONLY secondary approver.
  - For the School of Medicine, a drop-down menu will appear and only those that have signature authority for the Project ID# listed will appear. Choose a different Secondary Approver.

\*NOTE: The Payee and Secondary Approver cannot be the same person.

#### ATTACH & SUBMIT

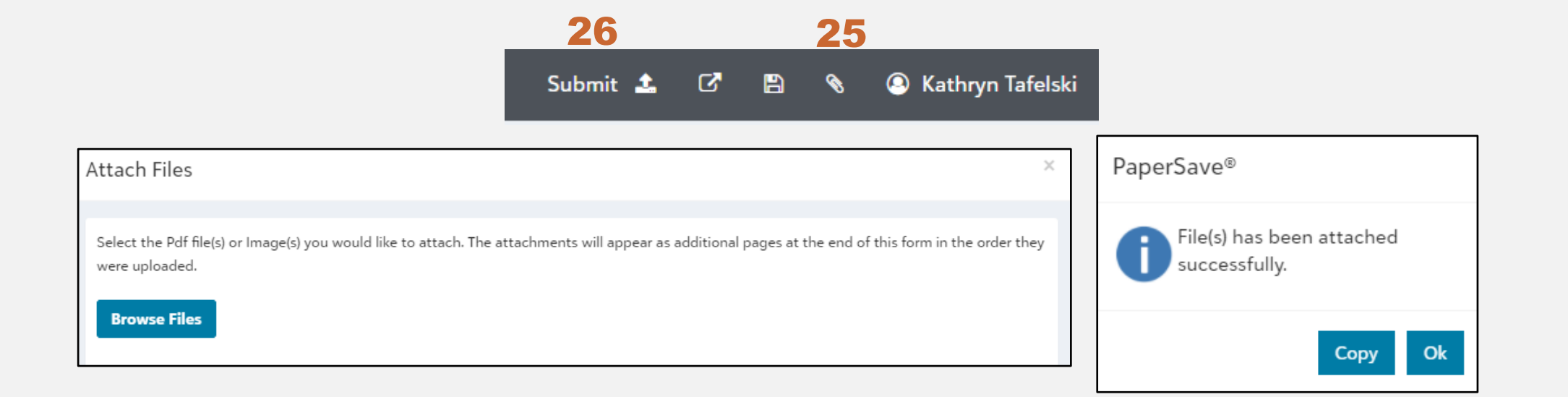

- 25. You must attach the appropriate supporting documents in a PDF format to substantiate the expenditure(s). To attach a document, go to the black toolbar at the top and click on the paper clip in the upper right. Click on Browse and select the file(s) you wish to attach.
- 26. Submit!

## **REVIEW & CONFIRM**

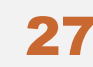

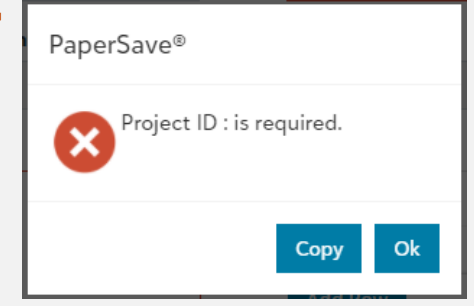

27. If there are any errors in completing the EDRF, a message will appear with the fields that require correction. Return to the form, make the necessary changes, and hit Submit.

| 8 | Form Submission Preview                                        | Submit | × |
|---|----------------------------------------------------------------|--------|---|
|   | Please review the form prior to submission, then press submit. |        |   |

- 27. You will be given the chance to review the form prior to submission; review and press submit.
- 28. After successfully submitting the EDRF, the Requestor will receive an email from papersave.com that will include a PDF of the completed EDRF and attachments. Please save this for your files.

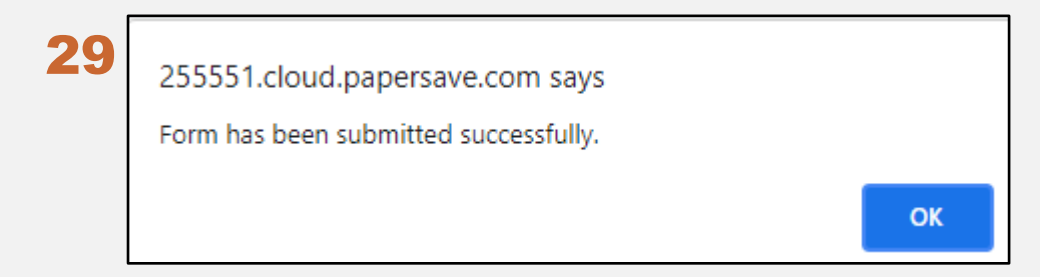

#### **CONFIRMATION EMAIL**

After successfully submitting the EDRF, the Requestor will receive an email from admin@papersave.com that will include a PDF of the completed EDRF and attachments.Your EDRF will be assigned a number to use as a reference to location the EDRF in the workflow in the future. Please save this for your files.

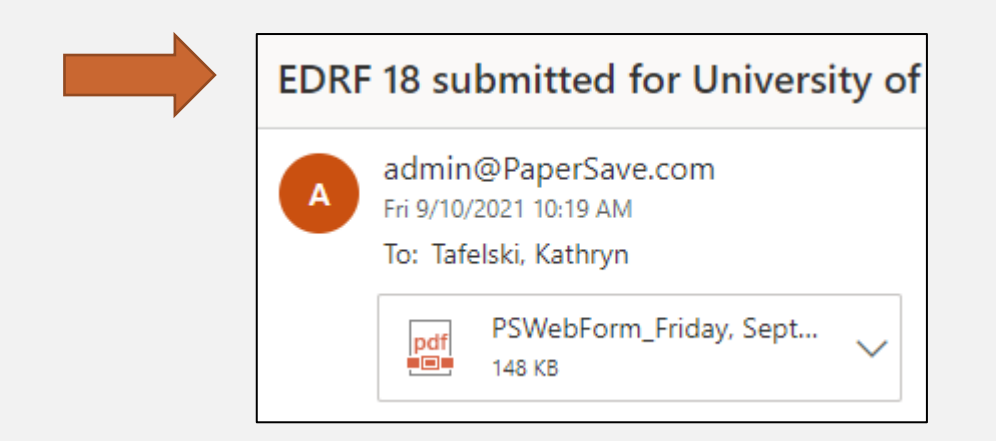

Make sure emails from the following senders are not going to spam: <u>admin@PaperSave.com</u> <u>Noreply\_cloud-servicenotifications@papersave.com</u>

#### APPROVING AN EDRF

Once a Requestor has successfully submitted the EDRF, the selected Approver will receive an email from Noreply\_Cloud-servicenotifications@papersave.com notifying them that there is an EDRF awaiting approval.

By clicking on the Web link, the Approver will be taken directly to the EDRF.

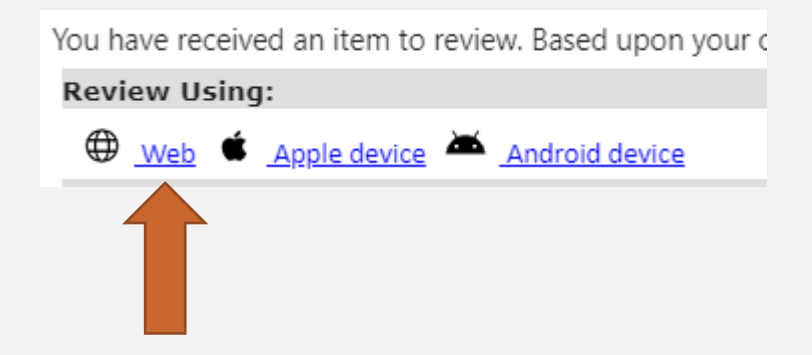

Make sure emails from the following senders are not going to spam: <u>admin@PaperSave.com</u> <u>Noreply\_cloud-servicenotifications@papersave.com</u>

#### APPROVING AN EDRF

The Approver can also access items to review through the PaperSave portal.

Once in PaperSave, click on the three lines and select Workflow > DRF Workflow > Approver:

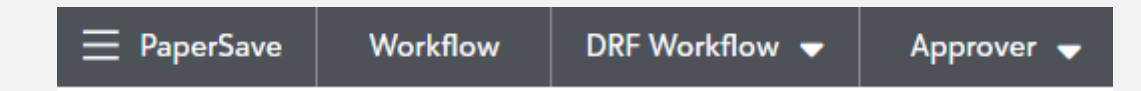

Any EDRFs for review will appear in the "Approver" step.

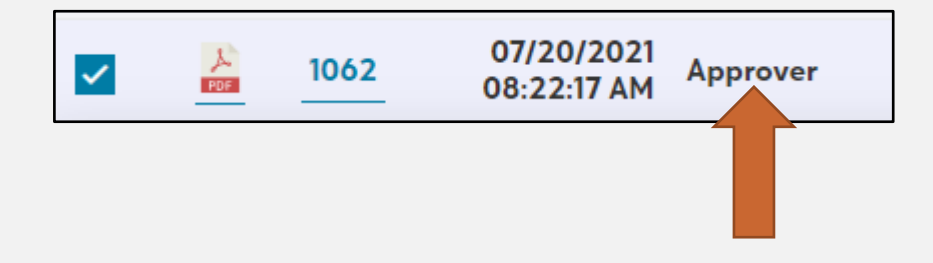

#### APPROVING AN EDRF

Click on the box to open the documents. If everything is in order, hit **Approve** (upper right-hand side of screen). This will advance the EDRF to the "administrative review" stage for the UMBF Finance team to process.

| ID: 1062   Step: Ap<br>Batch: Ø | prover   Owner: Heckler, Pamela |
|---------------------------------|---------------------------------|
| Reject                          | Add a comment                   |
| Approve                         |                                 |

#### APPROVING AN EDRF: SOM & SSW

For SOM and SSW, if the amount is equal to or greater than \$50,000 or \$10,000 respectively, the Requestor will be required to select a Secondary Approver.

NOTE: Dean Postmus is the ONLY Secondary Approver at SSW.

The Secondary Approver may hit **Approve** or **Reject.** If approved, this will advance the EDRF to the UMBF Finance team to enter the queue for processing. If rejected, a Comment/Reason for Rejection must be entered. The EDRF will be returned to the Requestor to make the necessary changes.

# IMPORTANT NOTE

After **Approving** an EDRF PaperSave automatically moves to the next EDRF in queue. Therefore, you may inadvertently approve or reject an item you have not yet reviewed. For example, after approving Batch ID #1062 (below), #1063 will automatically appear for your review.

#### Always double-check the Batch ID number before approving or rejecting!

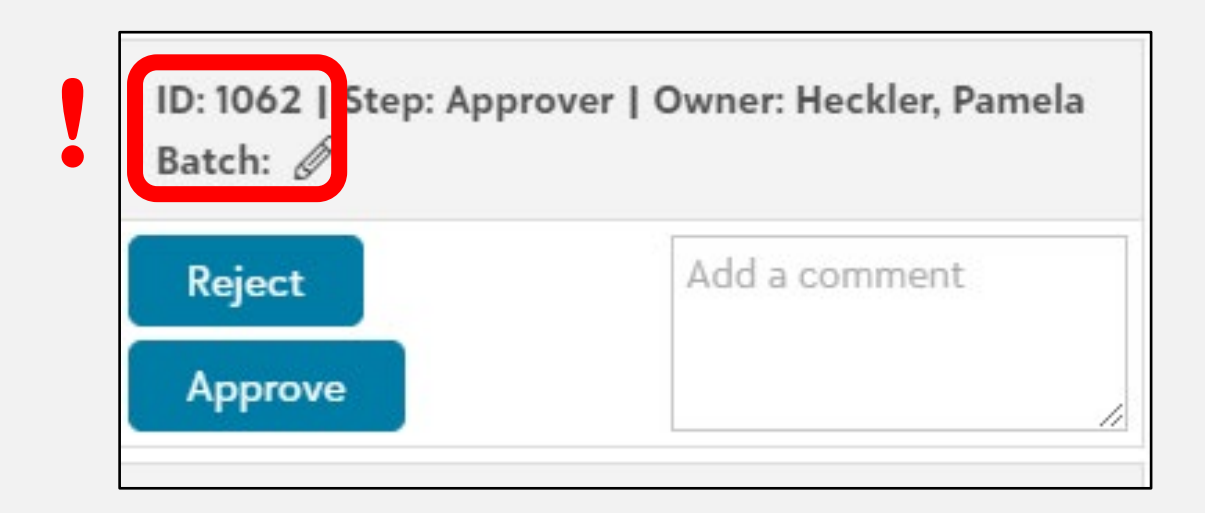

### **REJECTING AN EDRF**

If something needs to be changed, hit **Reject** and include the Comment/Reason for rejection in the box. This will return the EDRF to the Requestor to make the necessary changes.

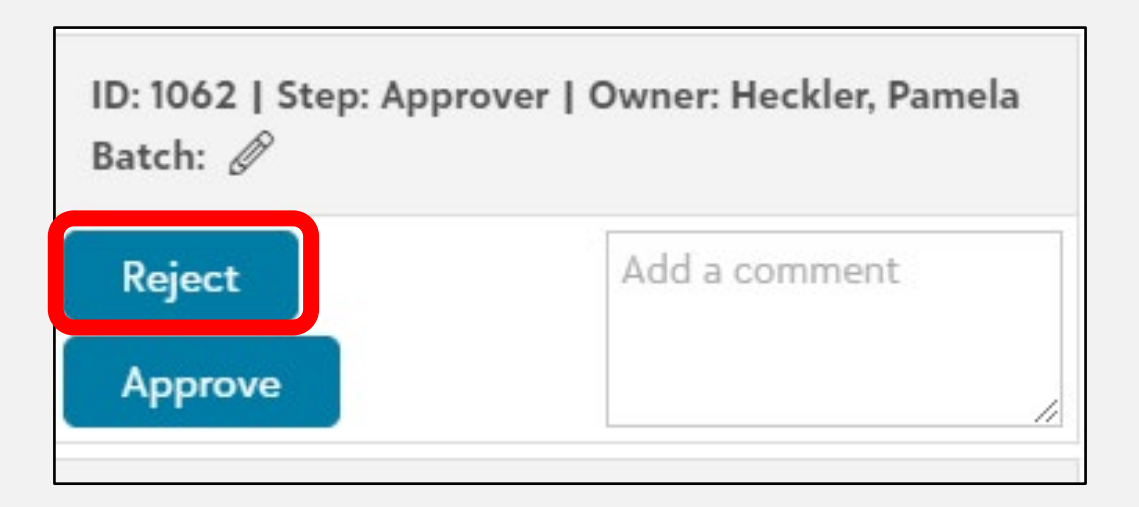

### **REJECT REVIEW**

When an EDRF is rejected back to the requestor, you should be able to see the rejection comments in the PaperSave emails:

Review request | Workflow: DRF Workflow | Item #2433

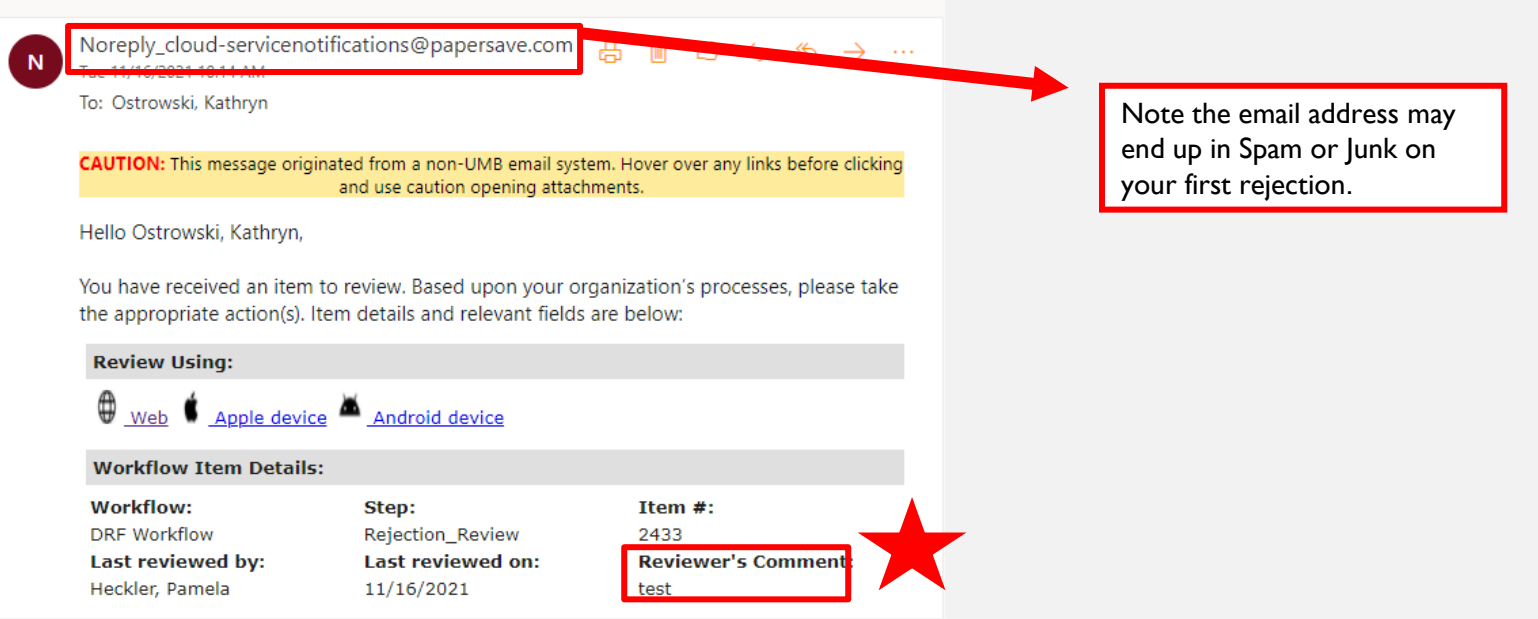

## **REJECT REVIEW**

You can also see the comments by viewing the audit trail on the EDRF. To do this, go to your PaperSave home screen, select "Workflow" from the dropdown menu and choose the "Reject Review" step. Your navigation bar will look

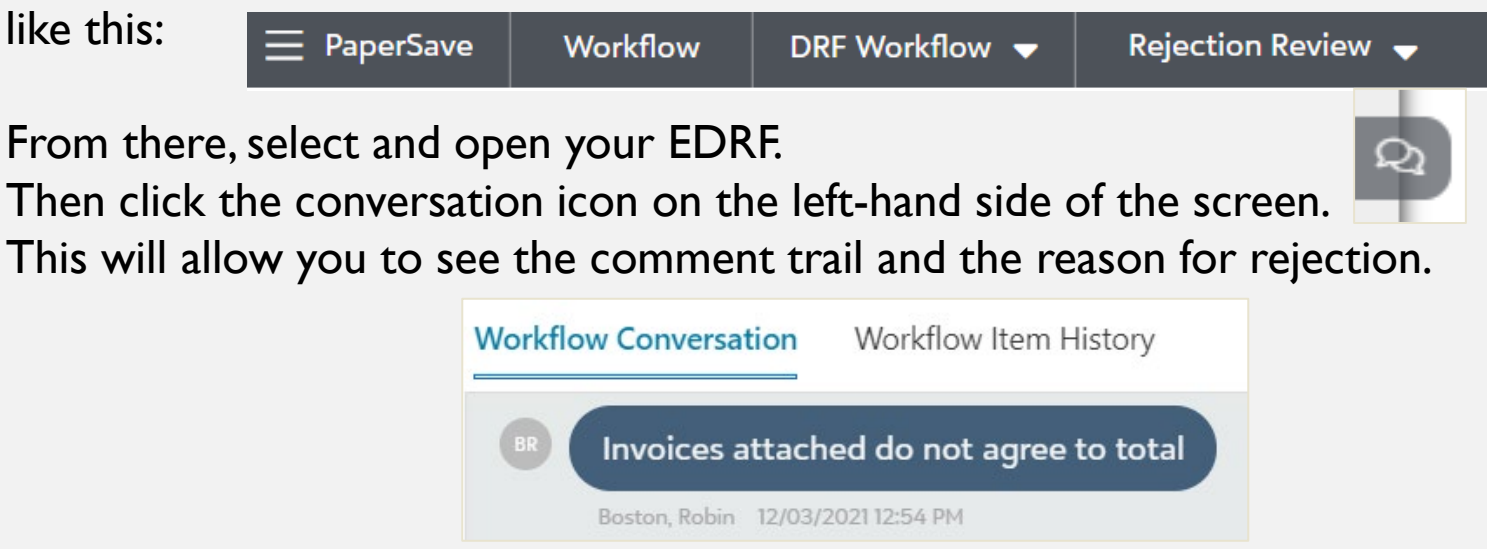

Finally, you will have to submit a new EDRF as there is not currently an option to edit the rejected one.

## **REJECTED EDRF**

When an EDRF is rejected you will receive an email altering you to the rejection. It will include a reviewer's comment that explains the reason for rejection.

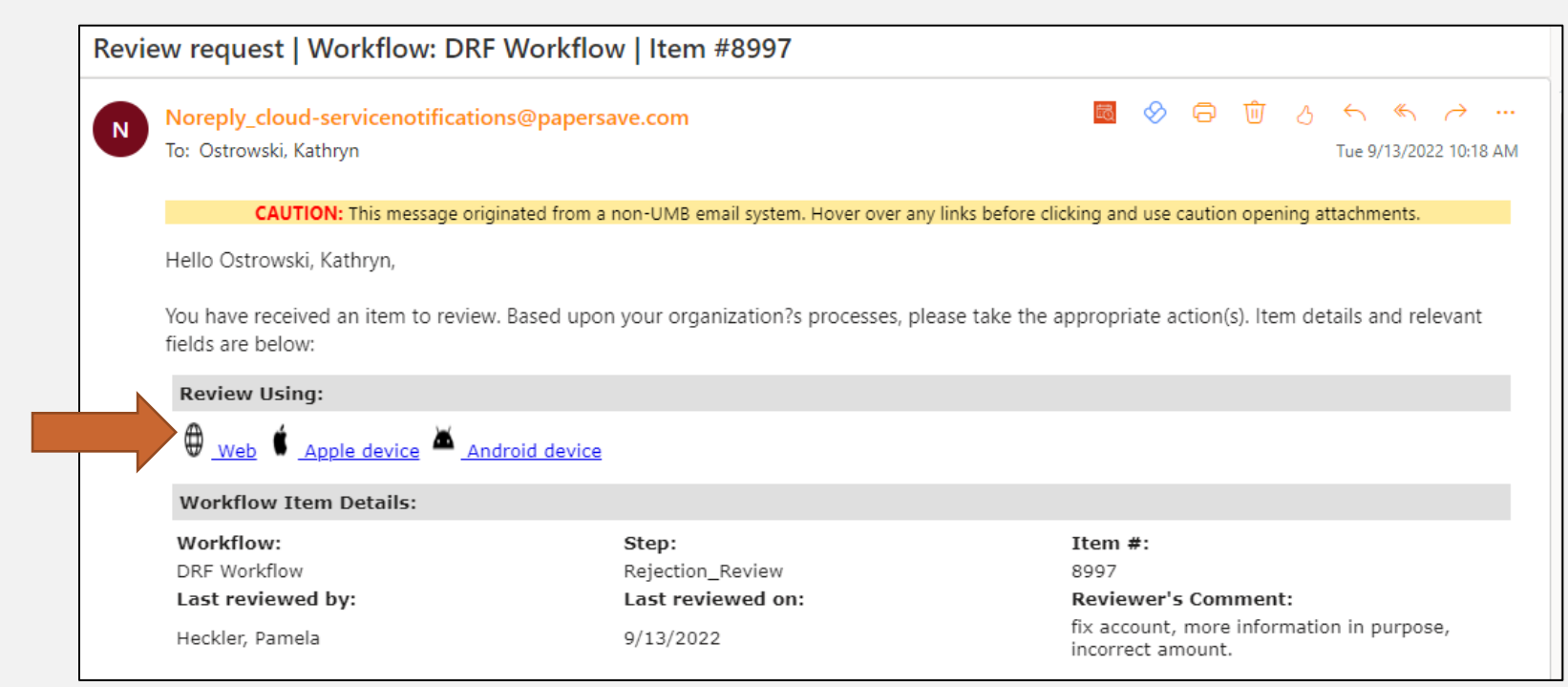

Clicking the web link will take you directly to your EDRF in PaperSave

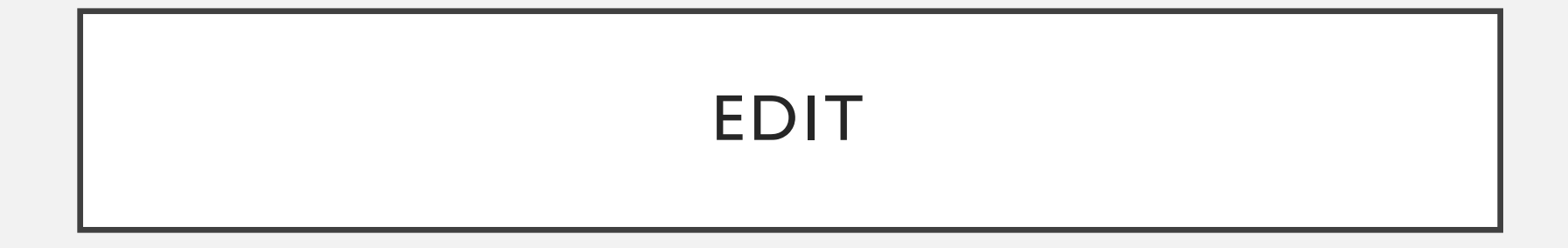

Select the Edit button from the toolbar to open the form for editing.

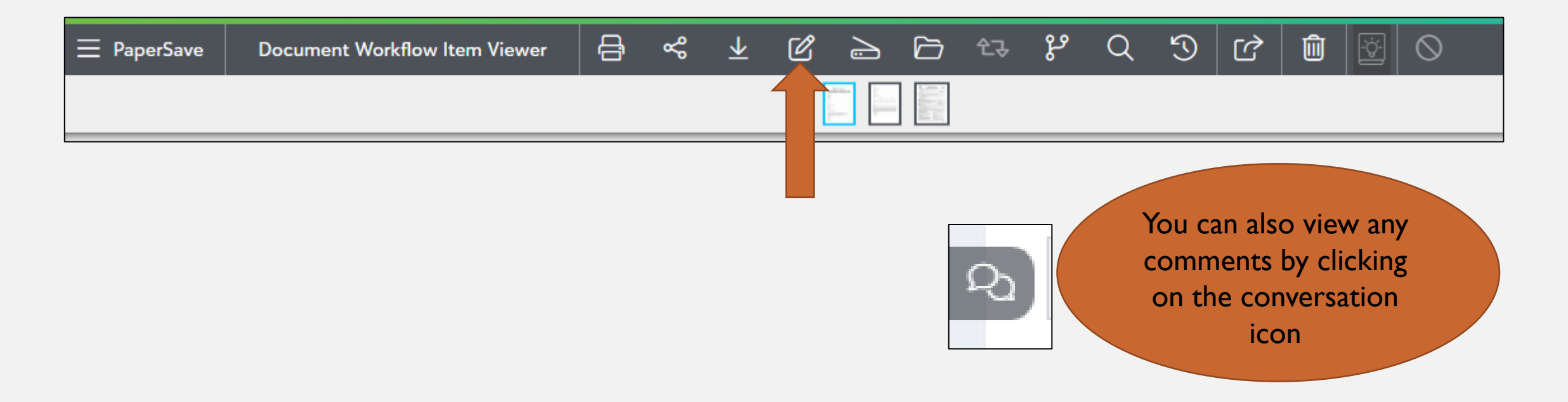

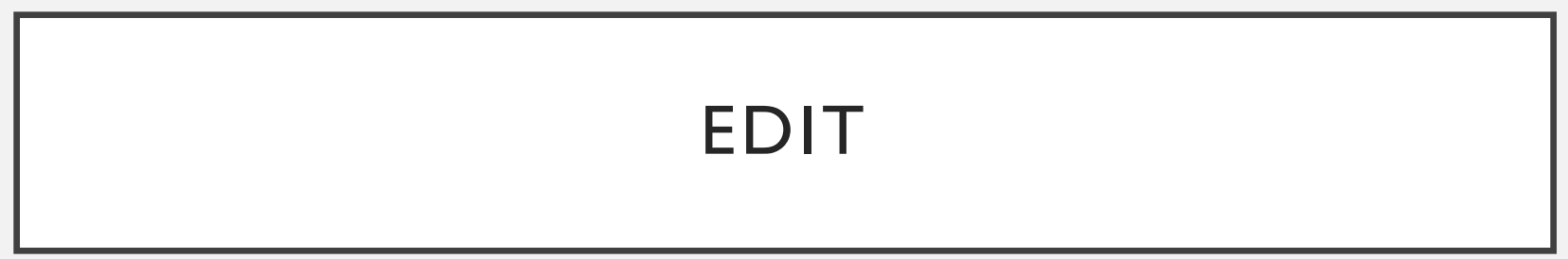

The fields are now editable and you can make any necessary changes.

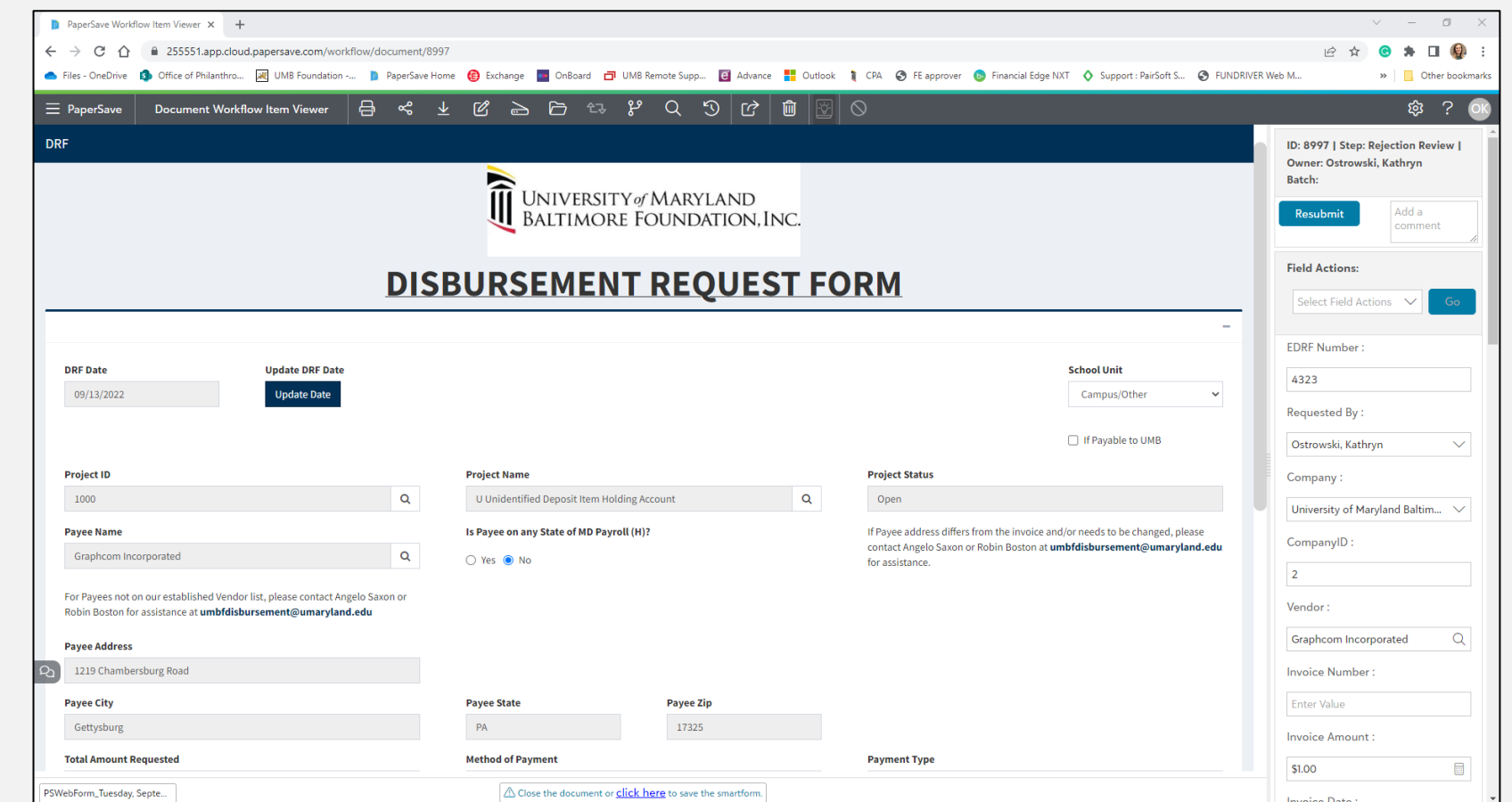

## SAVE FORM

You will need to click the "click here" button to save the smartform before resubmitting.

⚠ Close the document or <u>click here</u> to save the smartform.

Then you can resubmit. We recommend including a comment to note the changes made.

| ID: 8997   Step: Rejection Review   Owner: Ostrowski, Kathryn<br>Batch: |                                  |  |  |  |  |  |
|-------------------------------------------------------------------------|----------------------------------|--|--|--|--|--|
| Resubmit                                                                | fixed account number and amount. |  |  |  |  |  |

#### IMPORTANT NOTE

There is currently no way to add or delete pages from the back up. It is a feature we have requested from PaperSave and will be sure to announce when it is added.

For any changes to the back up you will have to submit a new EDRF and we can delete the old one at your request.

#### SAVE A FORM

If there is an EDRF you frequently submit, you can save it as a form for easy use.

After filling out the parts of the form that will stay constant, click the Save Icon

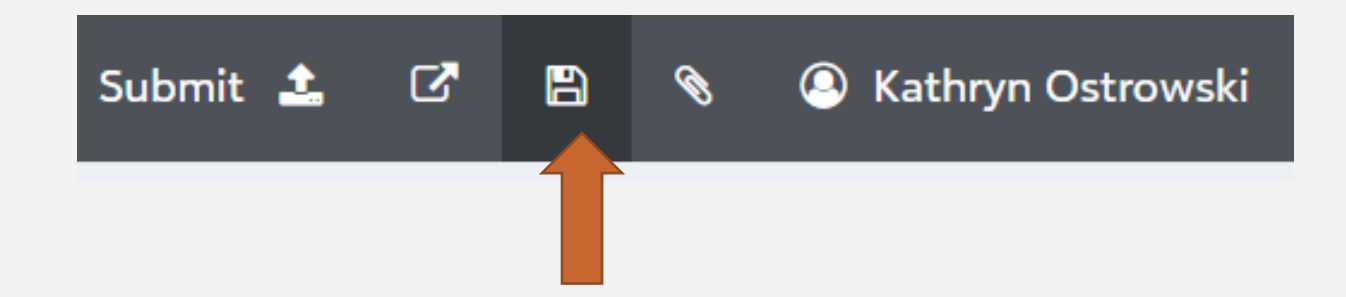

### SAVE A FORM

#### You will be prompted to fill in the form title and save as new or save over existing.

| Save Options                                                                                      | ×  |
|---------------------------------------------------------------------------------------------------|----|
| Save as New                                                                                       |    |
| You may save a partially completed form by entering the file name and pressing save.<br>File Name |    |
| Enter Save Name for the Form Save                                                                 |    |
| Save Over Existing                                                                                |    |
| You may save a partially completed form over existing.                                            | ed |
|                                                                                                   |    |

### OPEN A SAVED FORM

To open a saved form, click the open icon and you will be given the list of saved forms to open.

Click on the form to select, then click "Open to Selected."

|                        |                                       | Submit             |                | B | Ø | Aathryn Ostrowski                              |      |
|------------------------|---------------------------------------|--------------------|----------------|---|---|------------------------------------------------|------|
| Open Forms             |                                       |                    | ×              |   |   |                                                |      |
| Select any of the save | ed files titles below to open a previ | iously saved form. |                |   |   | The information from your saved form will appe | ear! |
| Name<br>UMBF DRF       | Created By                            | 09/27/2021         |                |   |   |                                                |      |
|                        | M 📢 Page 1 🛛 o                        | f1   >> >)         |                |   |   |                                                |      |
|                        |                                       | Ор                 | en to Selected |   |   |                                                |      |
|                        |                                       |                    |                |   |   |                                                |      |

#### UPDATE SAVED FORM

You will need to click the "update date" button to update the submission date.

| DRF Date   | Update DRF Date |
|------------|-----------------|
| 02/07/2022 | Update Date     |
|            |                 |

You may need to reselect the Project ID if the description says "unidentified."

| Project ID | Project Name |           |   |  |  |
|------------|--------------|-----------|---|--|--|
| 1900       | Q            | undefined | Q |  |  |

Just click the magnifying glass and reselect your Project ID by double clicking and the Project Name will update.

#### ORGANIZING YOUR PAPERSAVE WORKFLOW

On the Papersave Workflow page the user has several options for displaying the data.

I. **Sorting:** the user can sort the columns in ascending and descending order by clicking on the Column Header as highlighted below

| 😑 Pape | erSave   | Worl   | kflow [             | DRF Wor    | rkflow 🗕    | Choose Ste  | ep 🗸          |      |          |                                          | Q Search within workflow item list | ¢; 8 (5                                    |
|--------|----------|--------|---------------------|------------|-------------|-------------|---------------|------|----------|------------------------------------------|------------------------------------|--------------------------------------------|
| + NEW  | ₿ R      | EFRESH | √ FILTER            | <b>凤</b> G | GROUP BY AN | ID SUBTOTAL | CHOOSE FIELDS | EXPO | RT TO EX | (CEL                                     |                                    |                                            |
|        |          | ID     | Created             | ↑ b        | Ste         | р           | Owner         |      | Batch    | FileName                                 | Requested By                       | Compan                                     |
|        | A<br>PDF | 945    | 07/07/2<br>10:08:39 | 2021 C     | Completed   |             |               |      |          | PSWebForm_Wednesday, July 7,<br>2021.pdf | Tafelski, Kathryn                  | University of Marylanc<br>Foundation, Inc. |

#### ORGANIZING YOUR PAPERSAVE WORKFLOW

- 2. Choosing Display Fields: the user can change the workflow item list view by choosing the fields to display.
  - Click on the Choose Fields option highlighted below

| + NEW | $\bigcirc$ Refresh | T FILTER | ģ | I GROUP BY AND SUBTOTA | L▼ | CHOOSE FIELDS |
|-------|--------------------|----------|---|------------------------|----|---------------|
|       | ID                 | Created  | Ŷ | Step                   |    | Owner         |

- The following box will appear with a list of fields:
- Choose the fields to display and click OK

| Choose Fields |          |
|---------------|----------|
| Search        | 9        |
| Select All    | <b>A</b> |
| D 🔽           |          |
| Created       |          |
| ✓ Step        |          |
| ✓ Owner       | -        |
| ОК            | Cancel   |

#### ORGANIZING YOUR PAPERSAVE WORKFLOW

3. Filter: the user can filter the view by using the Filter option highlighted below:

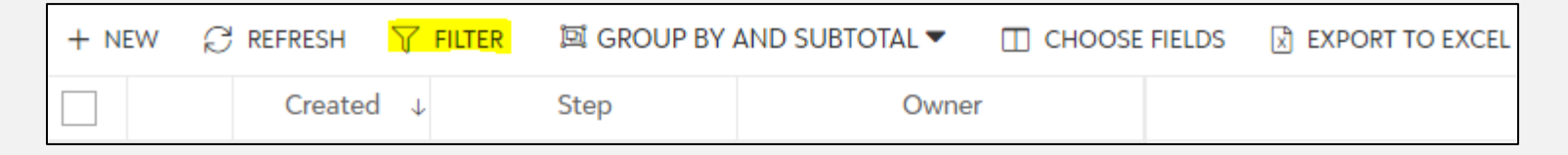

- After clicking on the Filter option, the following box should appear and the user can define their filtering criteria
- In this example, the filter is applied by using the
  STEP > Starts Mith > A DMI
  - STEP > Starts With > ADMIN
- Click on Apply Filter when finalized

| Filters       |                   |        |       | × |
|---------------|-------------------|--------|-------|---|
| ContentType   | Starts With       | $\sim$ | Admin |   |
| ID            |                   |        |       |   |
| Created       |                   |        |       |   |
| Step          |                   |        |       |   |
| Owner         |                   |        |       |   |
| Batch         |                   |        |       |   |
| FileName      |                   |        |       |   |
| Requested Rv  | -                 |        |       |   |
| Apply filters | Clear all filters | Cancel |       |   |

### CHANGING YOUR VIEW SCREEN

At the bottom of the page next to the zoom button are multiple options for choosing a different screen view. This allows you to scroll through the pages all at once rather than clicking through each page preview.

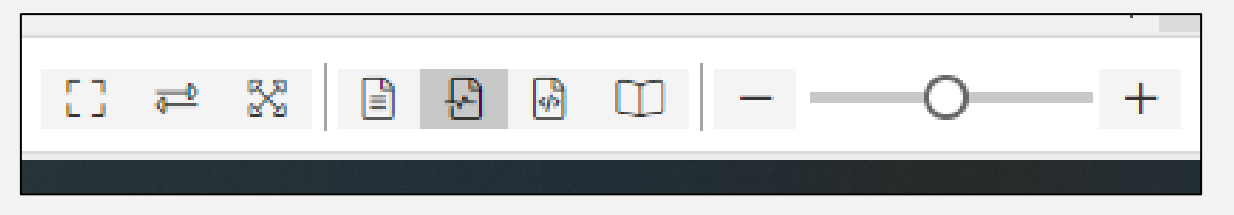

## **TROUBLESHOOTING**

There are times when the system is slow and you will see a pulsating blue dot in the middle of your screen.

Please try refreshing the page and if that does not work, close the window and reopen.

Often an error message can be resolved by closing the window and reopening.

If you have tried these methods and the issue persists, contact:

Kate Tafelski <u>ktafelski@umaryland.edu</u>

# EDRFs received by the Foundation office by <u>4:00 P.M. on Wednesday</u> will be processed and submitted to PNC on the <u>following Friday</u> for mailing.

| Sun | Mon | Tues | Wed | Thurs | Fri | Sat |  |
|-----|-----|------|-----|-------|-----|-----|--|
| I   | 2   | 3    | 4   | 5     | 6   | 7   |  |
| 8   | 9   | 10   | "   | 12    | 13  | 14  |  |
| 15  | 16  | 17   | 18  | 19    | 20  | 21  |  |
| 22  | 23  | 24   | 25  | 26    | 27  | 28  |  |
| 29  | 30  | 31   |     |       |     |     |  |